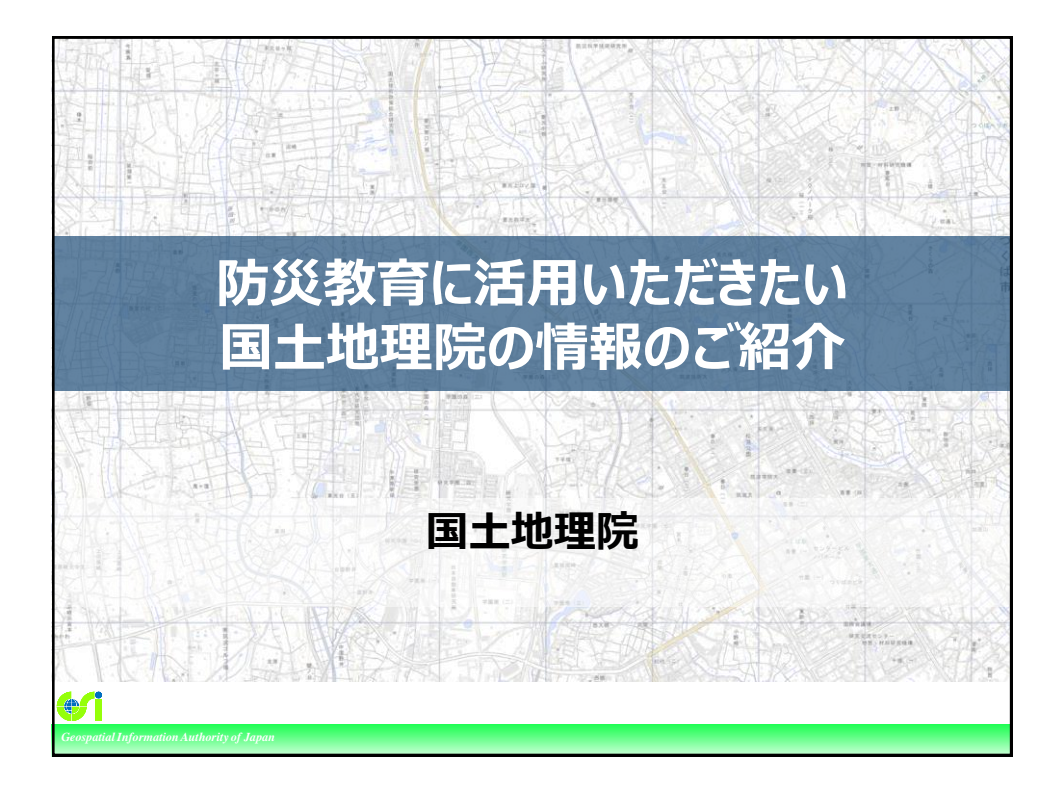

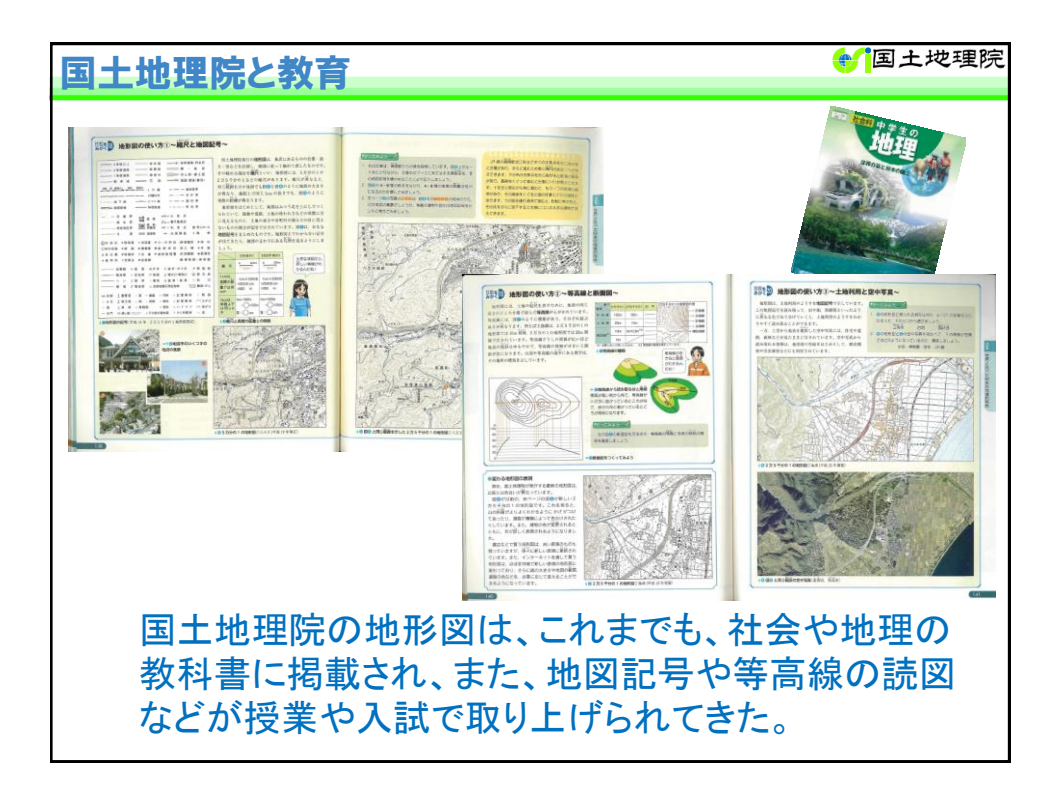

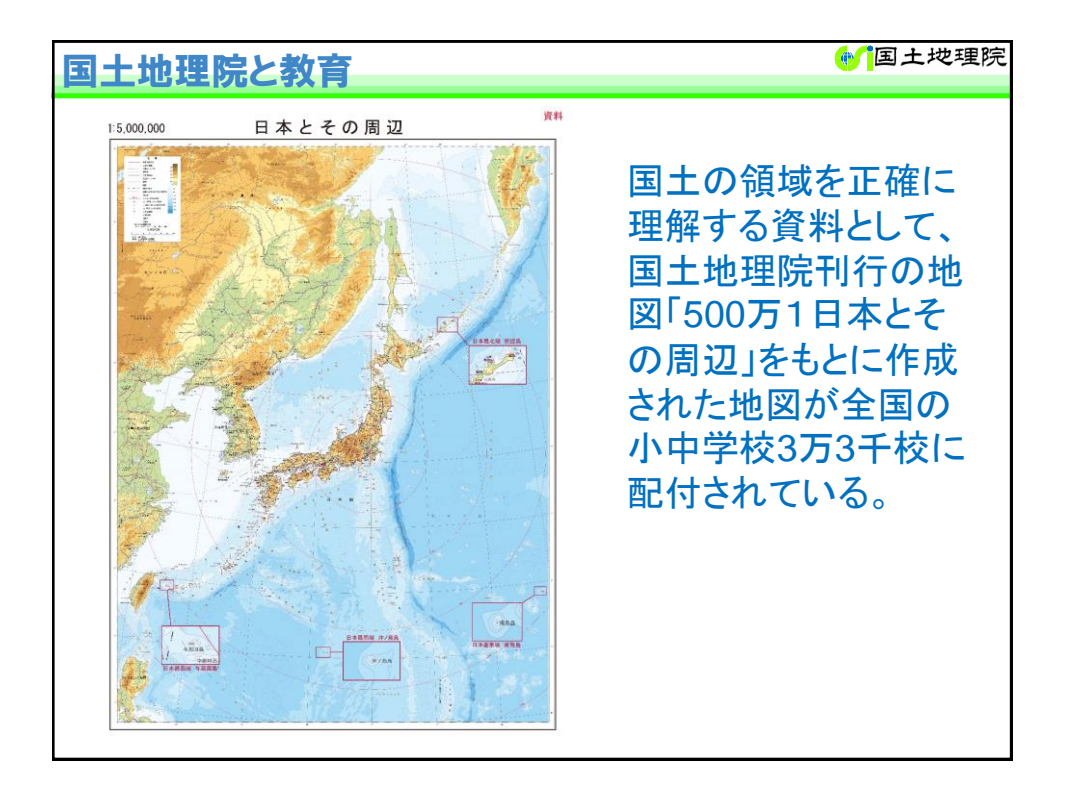

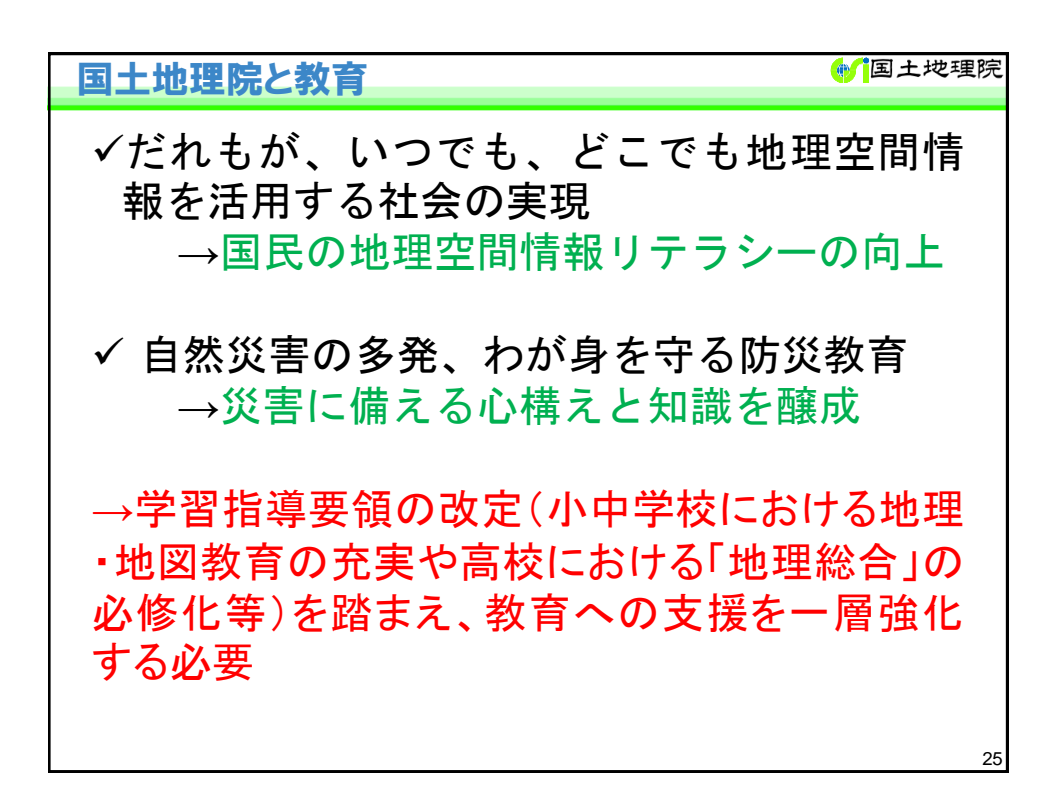

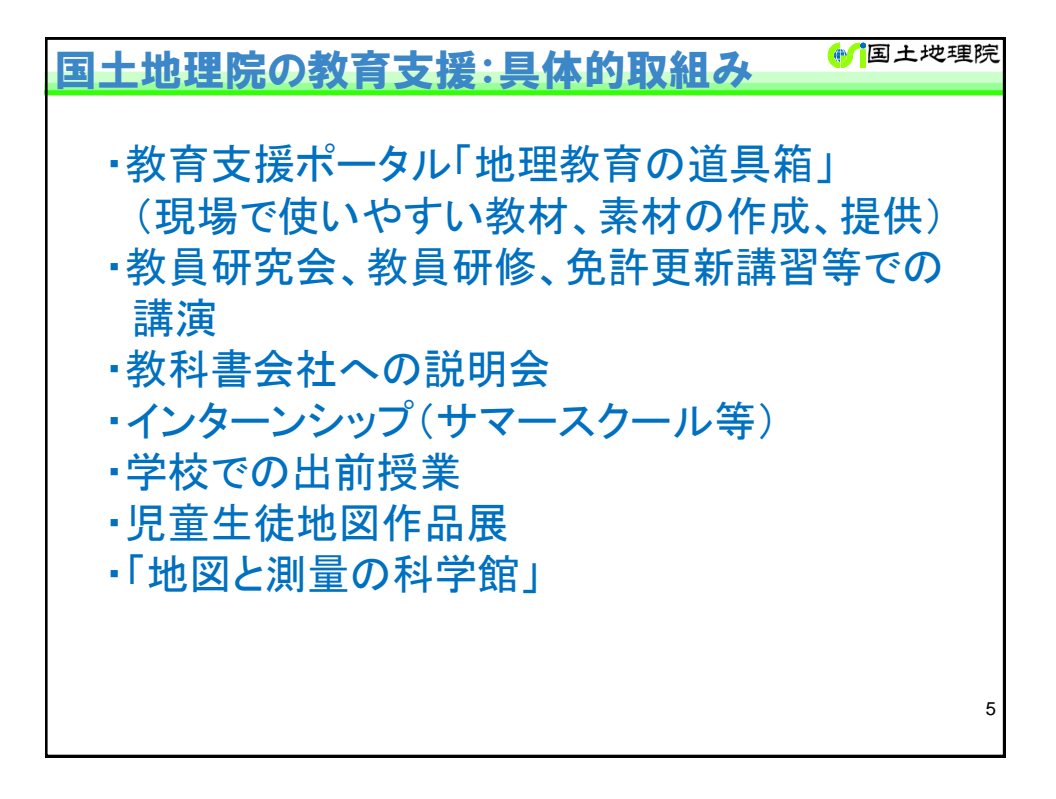

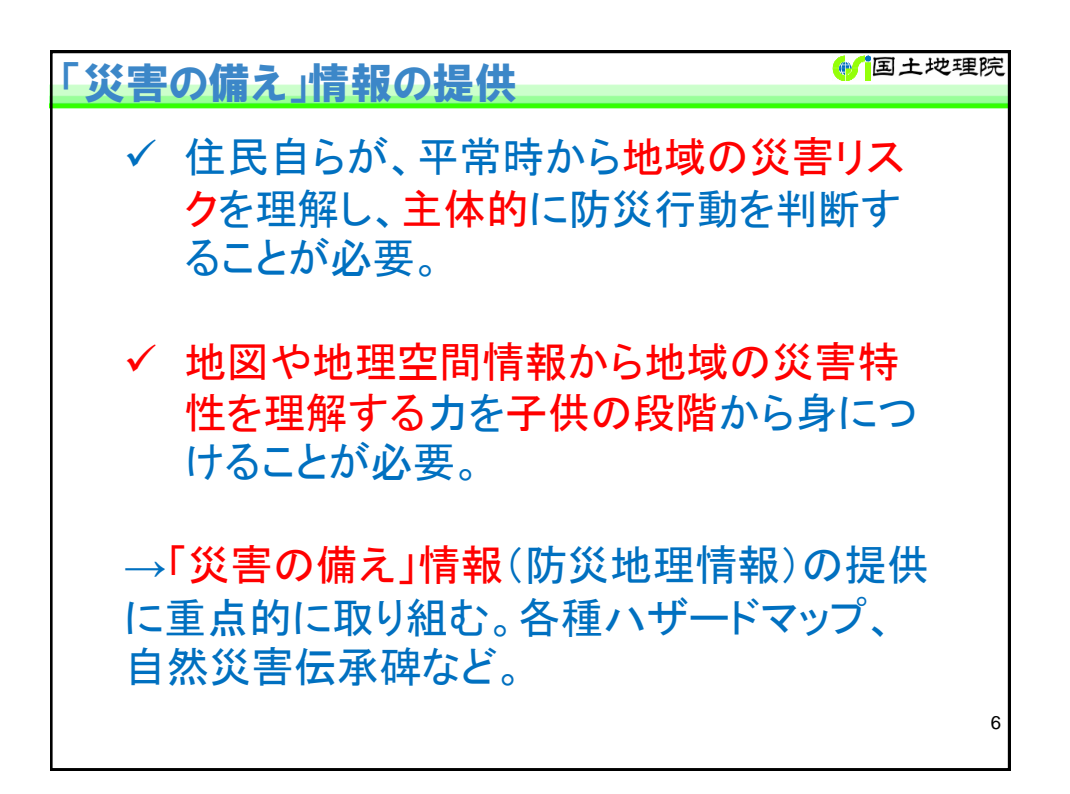

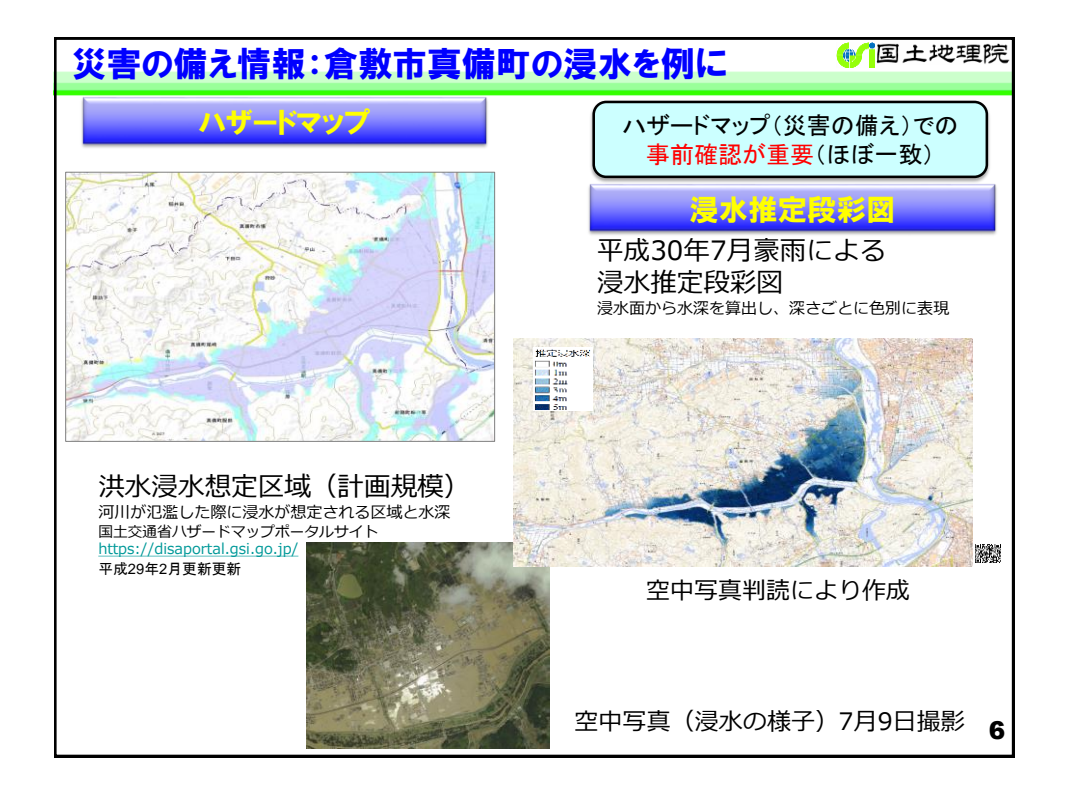

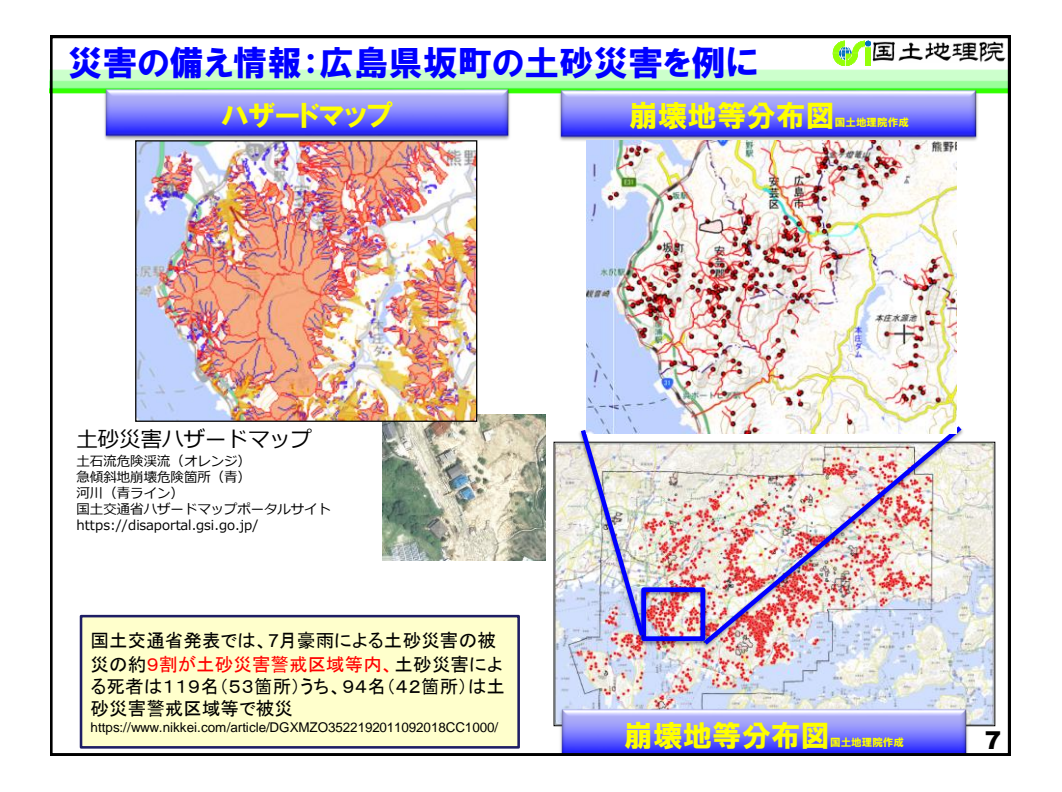

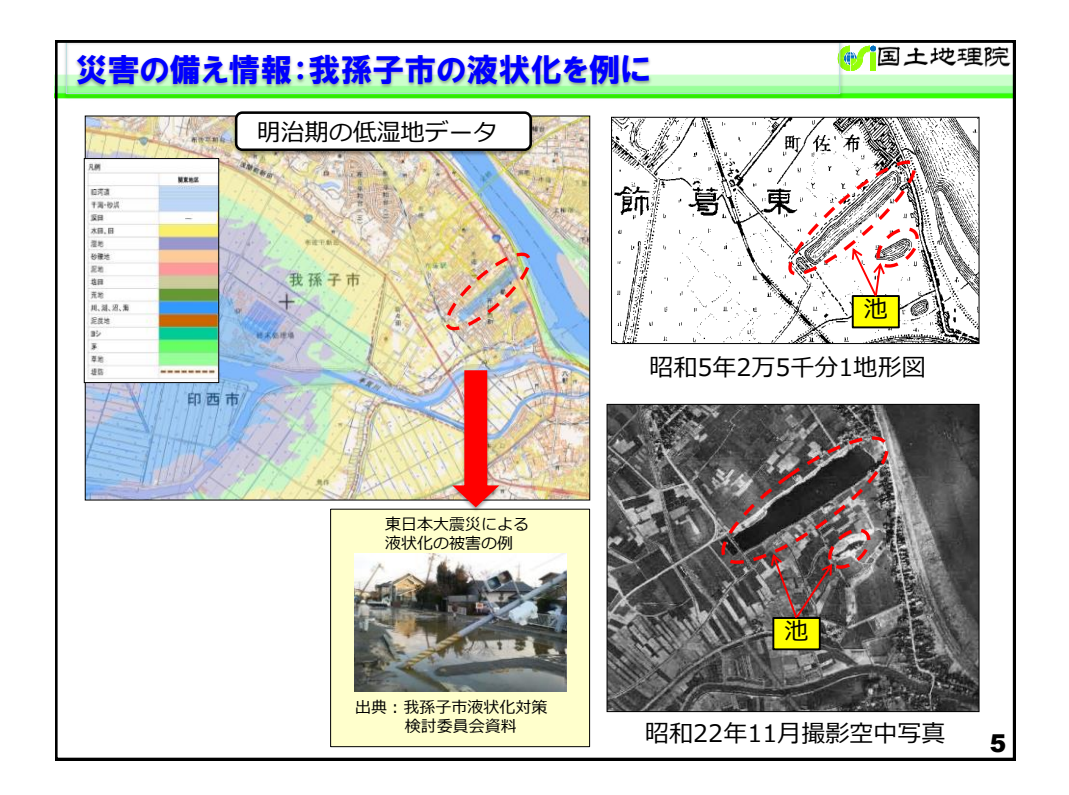

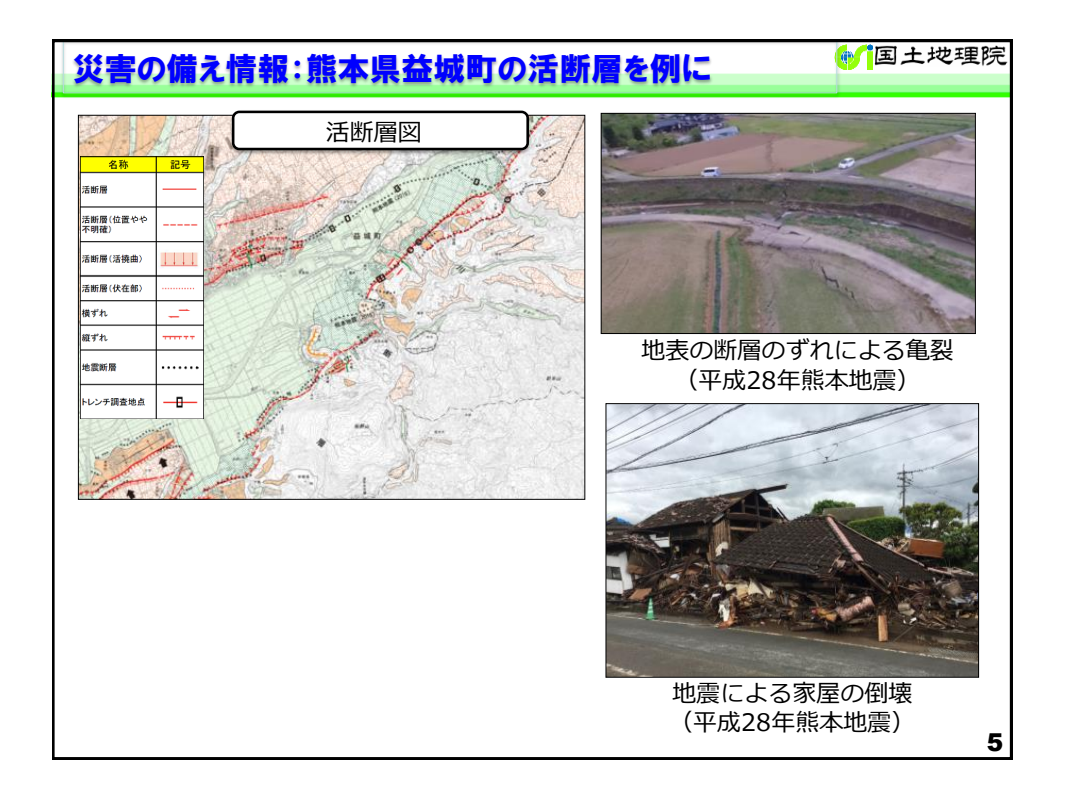

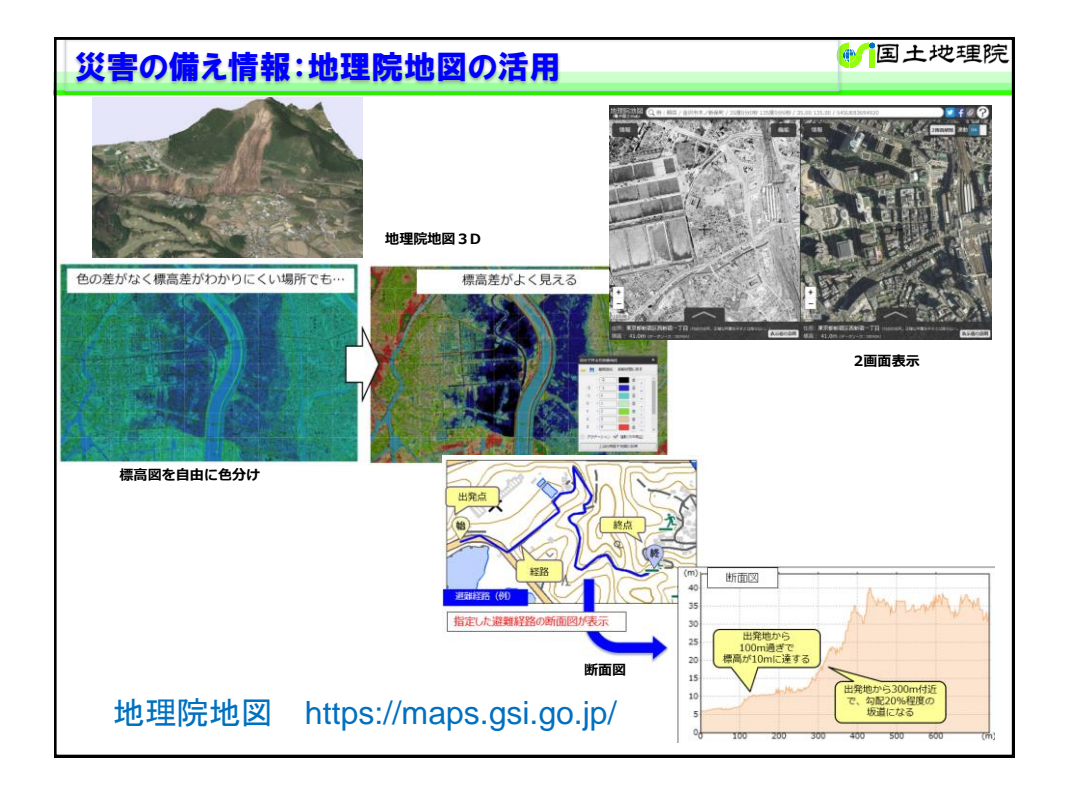

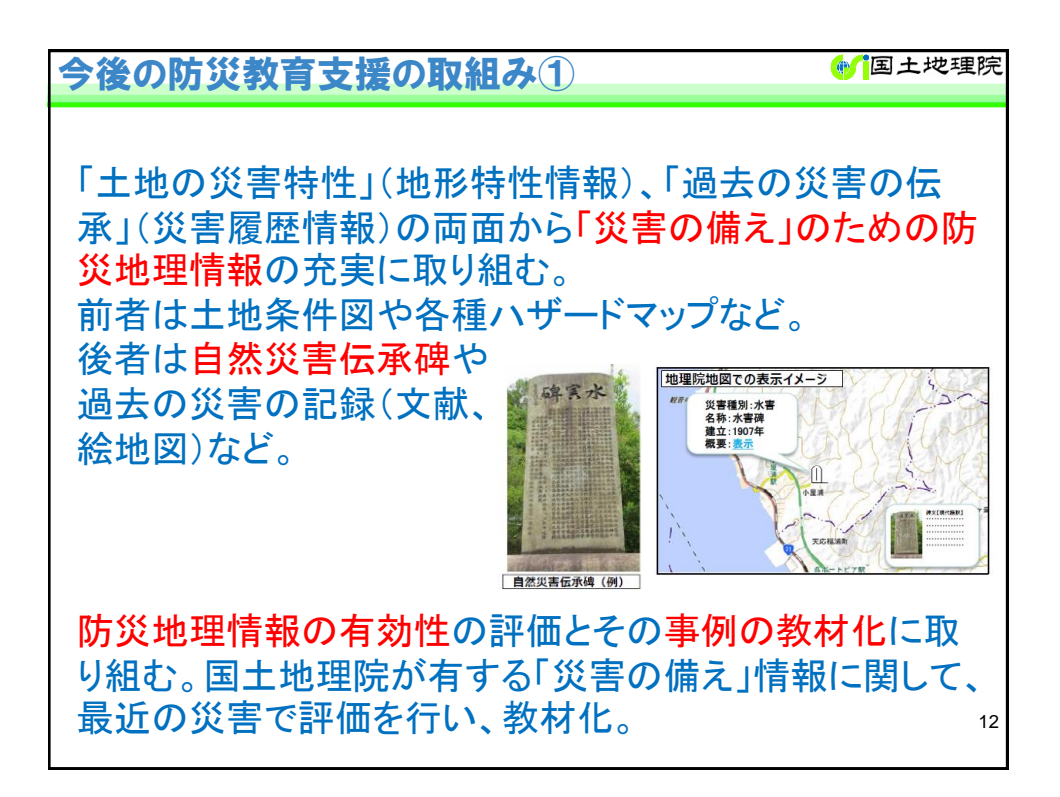

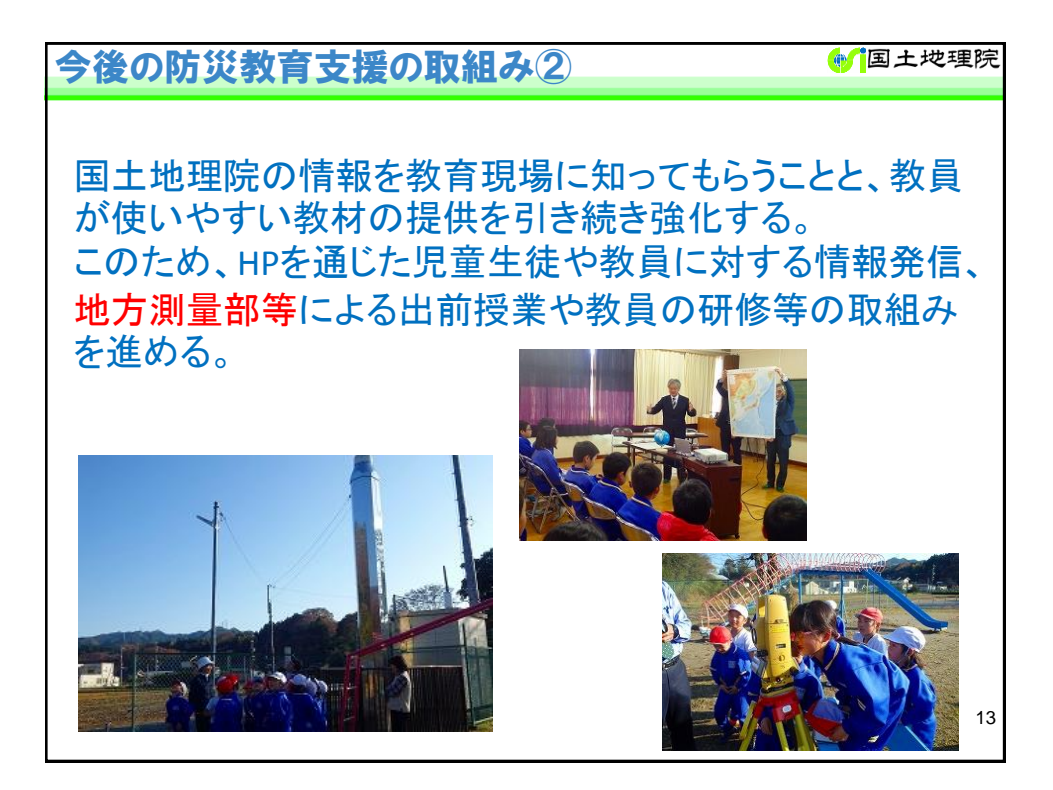

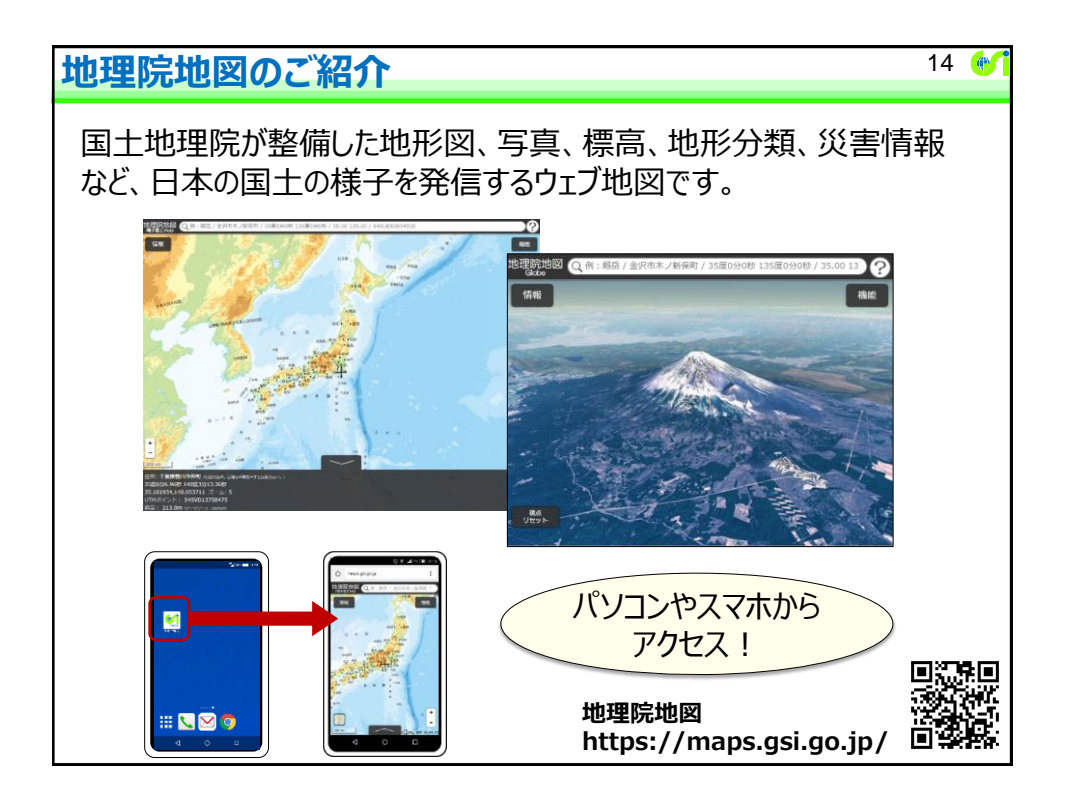

![](_page_7_Figure_0.jpeg)

![](_page_7_Figure_1.jpeg)

![](_page_8_Figure_0.jpeg)

![](_page_8_Figure_1.jpeg)

![](_page_9_Figure_0.jpeg)

![](_page_9_Figure_1.jpeg)

![](_page_10_Picture_0.jpeg)

![](_page_10_Figure_1.jpeg)

| 「情報」ボタンからい                   | ろいろな                              | 地図・写真を                                                | 見ることな                                                                        | ができます                                                                                                    | 23        |     |
|------------------------------|-----------------------------------|-------------------------------------------------------|------------------------------------------------------------------------------|----------------------------------------------------------------------------------------------------|-----------|-----|
| 地理院地図<br>庵子毎±Web             | 町 / 35度0分0秒 135                   | 夏0分0秒 / 35.00 135.00 / 54SU                           | 空中写真·彳                                                                       | <u> </u>                                                                                                    | ) 🗹 f Ø ? | 2   |
| 「情報」「情報」をクリ                  | yク<br><u> ダムズ-</u>                | -スマップ                                                 | Q 例: 写真/档<br>□ PF 表示編<br>1936:<br>衛星世<br>1927 > 空中写真 · 衛星画彙<br>● 全国最新写真 (シーム | 年頃〜最新の空中写真、<br>国像が見られます。                                                                                                    | 機能        | l   |
|                              |                                   |                                                       | L全国最新写真 (シームレス) 撮影和(188)                                                     |                                                                                                    |           |     |
| Q 例:写真/標高/災害                 | 「<br>」<br>のFF 表示 サ<br>トップ > ベースマッ | 也図の変更ができます。<br>フ                                      | ▲ 2007年~                                                                     | (13)                                                                                                    |           |     |
| しつドー 衣小御田田に約2000             | 標準地図                              | <b>B</b>                                              | ►2007年~撮影期間                                                                  | 土地の特徴を示し                                                                                                    | た地図       |     |
| 旨 新着・注目                      | 》 淡色地図                            | 683                                                   | ▲ 2004年~(簡易空中                                                                | 1 活断層図や土地条                                                                                                    | €件図が見られま  | ます。 |
| 🚔 ベースマップ                     | 白地図                               | 起伏示をした地                                               | ₩ 1097年                                                                      | OFF 表示範囲に校込み                                                                                                    |           | 2   |
| 當 空中写真・衛星画像                  | English                           | Q例:写真 地形の凹凸が                                          |                                                                              | (二) 1000000000000000000000000000000000000                                                                                                    | -         |     |
| 👕 起伏を示した地図                   | 4 85 Cu                           | OFF         表示範囲に絞込み           トップ         > 起伏を示した地図 | ~1978年                                                                       | 當火山基本図・火山基本図データ                                                                                                    | 7         |     |
| 👕 土地の特徴を示した地図                | RH NA 216                         | 色別標高図                                                 | 🐻 ^~1969年                                                                    | 火山土地条件図                                                                                                    |           |     |
| 地図の更新情報や提供地域等                | 892.8<br>/#78                     | 自分で作る色別標高図                                            | 🛞 t 7 J                                                                      | 當 土地条件図                                                                                                    |           |     |
| 基準点・測地観測                     | * 18                              | ■ デジタル標高地形図                                           |                                                                              | 台岸海域土地条件図     日     日      日      日 |           |     |
| 」 地震、台風・豪雨等、火山               | 1.5-                              | 陰影起伏図                                                 |                                                                              | 治水地形分類図                                                                                                    |           | •   |
| ── 指定緊急避難場所                  | 期間 ★ 高大東島<br>東                    | 陰影起伏回(全球版)                                            |                                                                              | 明治期の低温地                                                                                                    |           |     |
| <ul> <li>地理教育の道具箱</li> </ul> | 派<br>度 冲大道岛                       | (規料量図<br>                                             |                                                                              | ■ MURICI MURI 9 ■ 日本の典型地形                                                                                                    | の説明       | Я   |
| <br>(回) 他機関の情報               |                                   | 王山(MR+田広万凶 (当期開運)<br>- アナグリフ (カラー)                    |                                                                              | 늘 宅地利用動向調査                                                                                                    |           | _   |
|                              | <b>-</b>                          | アナグリフ(グレー)                                            |                                                                              | 20万分1土地利用図(1982~                                                                                                    | -1983     |     |

![](_page_11_Figure_1.jpeg)

![](_page_12_Picture_0.jpeg)

![](_page_12_Figure_1.jpeg)

![](_page_13_Figure_0.jpeg)

![](_page_13_Figure_1.jpeg)

![](_page_14_Figure_0.jpeg)

![](_page_14_Figure_1.jpeg)

![](_page_15_Figure_0.jpeg)

![](_page_15_Figure_1.jpeg)